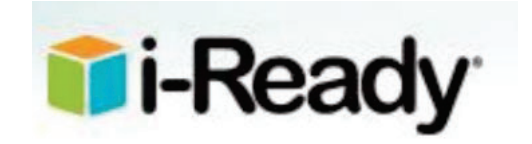

## How to Access Learning Games

Students can access Learning Games through their MDCPS student portal, by clicking on Apps and Services and selecting i-Ready.

|    | - | N |
|----|---|---|
|    |   |   |
| ь. |   |   |
| N  | - |   |

Select Math, under Choose a Subject.

Students in grades K-5 will see Learning

Learning Games button.

Games in the bottom navigation bar. Click the

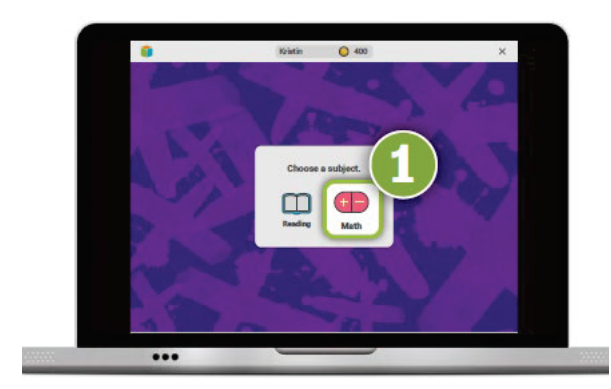

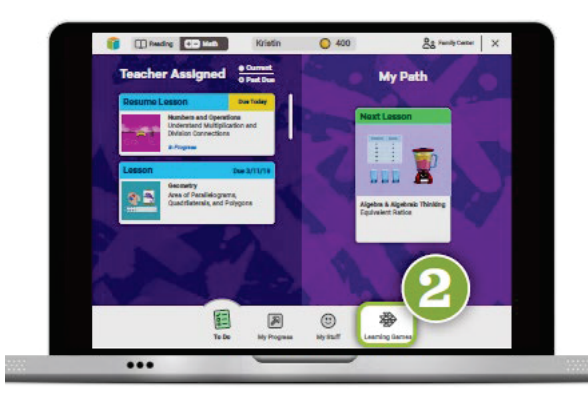

| 9  | - | - |   |    |
|----|---|---|---|----|
| 1  | 6 |   |   | X. |
|    |   | - |   |    |
| ١. |   | _ |   |    |
|    |   |   | • |    |

Student will see the Learning Game homescreen and should select the game recommended by their teacher for the week by clicking on it.

| 3              | 2×3        |                   |
|----------------|------------|-------------------|
| Pay Kangy Fish | Pay Match  | Pay Zoon          |
| Pity Bounce    | Play Plaza | Play Hungey Guppy |

Note: Only students in Grades K–5 will have access to Learning Games, at district discretion.